# Руководство пользователя по работе с корпоративной почтой

Данное руководство пользователя предназначено для сотрудников НГПУ, зарегистрированных в качестве пользователей корпоративной сети университета в домене ngpi.ru.

Почтовый ящик сотрудника в домене ngpi.ru доступен через почтовый клиент Microsoft Outlook 2007

## Доступ к корпоративной почте через почтовый клиент Microsoft Outlook 2007

Электронная почта на компьютерах корпоративной университетской сети настраивается с использованием программы Microsoft Outlook, входящей в пакет офисных программ Microsoft Office. Установка и настройка программного обеспечения происходит автоматически в компьютерах, подключенных к службе каталогов университета.

Для запуска программы необходимо выполнить следующие действия Пуск—Все программы— Microsoft Office — Microsoft Office Outlook 2007

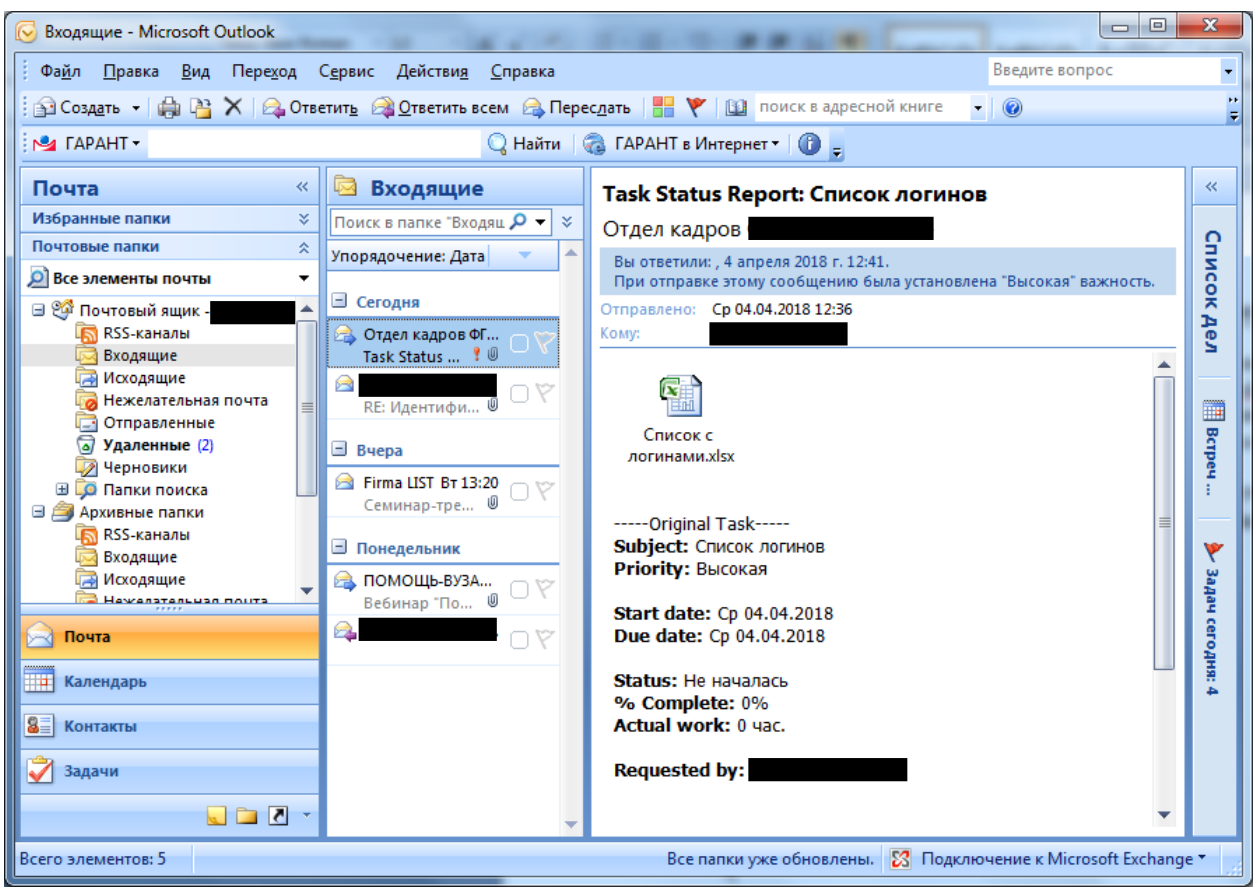

Рис.1. Интерфейс рабочего окна Microsoft Office Outlook 2007

Для создания нового сообщения необходимо нажать кнопку «Создать» на панели инструментов

| Sxoдящие - Microsoft Outlook                                |                                                 |
|-------------------------------------------------------------|-------------------------------------------------|
| Фа <u>й</u> л <u>П</u> равка <u>В</u> ид Пере <u>х</u> од ( | С <u>е</u> рвис Действи <u>я</u>                |
| 🗄 🚰 Создать 👻 🍓 🎦 🗙 Созве                                   | етит <u>ь</u> 🎯 <u>О</u> тветить во             |
| ма гарант -                                                 |                                                 |
|                                                             |                                                 |
| Почта «                                                     | 🖻 Входящие                                      |
| Почта ≪<br>Избранные папки ≫                                | Входящие<br>Поиск в папке "Вход                 |
| Почта «<br>Избранные папки ≫<br>Почтовые папки              | Входящие Поиск в папке "Вход Упорядочение: Дата |

Рис.2. Создание нового сообщения в Microsoft Office Outlook 2007

В открывшемся дополнительном окне необходимо заполнить следующие поля:

- 1. «Кому» (адрес получателя письма, можно написать в ручную, можно выбрать из списка зарегистрированных в корпоративной сети университета нажав кнопку (кому...))
- 2. «Тема» (необходимо заполнить данное поле кратким содержанием письма)

|                                                   | ( 4 ) (                                   | ) ₹             | Без име       | ени - Сообш            | цение (HTML)                      |                  |                                                                   | ĸ |
|---------------------------------------------------|-------------------------------------------|-----------------|---------------|------------------------|-----------------------------------|------------------|-------------------------------------------------------------------|---|
| Cooe                                              | Сообщение Вставка Параметры Формат текста |                 |               |                        |                                   |                  |                                                                   | 0 |
| Вставить<br>• • • • • • • • • • • • • • • • • • • | Ссновной<br>текст т                       | Ш<br>Имена<br>- | Включить<br>• | Гараметры<br>Тараметры | АВС<br>Орфография<br>Травописание | ГАРАНТ<br>ГАРАНТ | <ul> <li>Кодексы</li> <li>Путеводители</li> <li>ГАРАНТ</li> </ul> | • |
| <br>Отправить                                     | От<br>Кому<br>Копия                       |                 |               |                        |                                   |                  |                                                                   |   |
|                                                   | Тема:                                     |                 |               |                        |                                   |                  |                                                                   |   |
|                                                   |                                           |                 |               |                        |                                   |                  |                                                                   |   |

Рис.3 Окно нового сообщения в Microsoft Office Outlook 2007

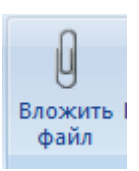

При необходимости отправки файла в теле письма необходимо нажать кнопку на ленте **Сообщение** либо на ленте **Вставка**.

## Создание списка рассылки в Microsoft Outlook 2007

Создание списка paccылки в Microsoft Outlook 2007 возможно двумя способами:

- 1. Создания списка рассылки с использованием имен из адресной книги
- 2. Создание списка рассылки путем копирования имен из сообщения электронной почты

Для создания списка рассылки с использованием имен из адресной книги необходимо выполнить следующие действия:

• В меню Файл наведите указатель на кнопку Создать и выберите Список рассылки.

- В поле Имя введите название списка рассылки (например, "Сотрудники").
- На вкладке Список рассылки нажмите кнопку Выбор участников.

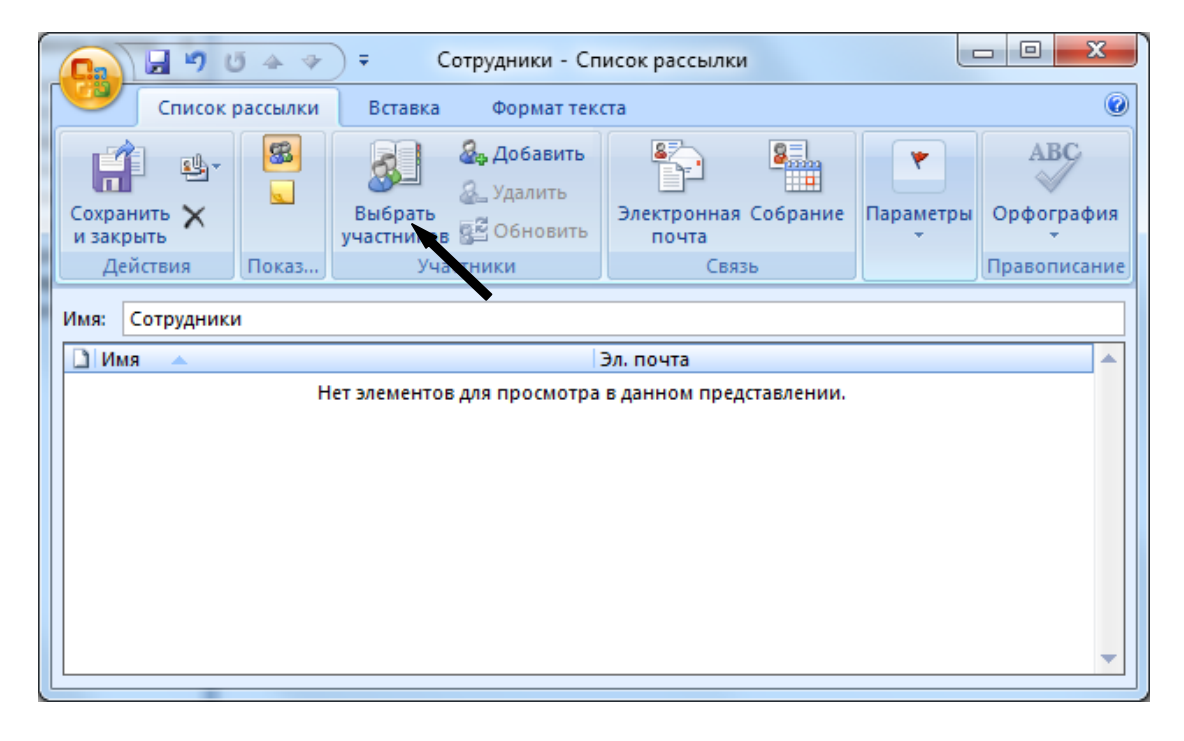

Рис.4 Интерфейс окна списка рассылки с использованием имен из адресной книги в Microsoft Office Outlook 2007

• В поле Поиск введите нужное имя. Когда оно появится ниже, щелкните его и нажмите кнопку Участники.

• Выполните эти действия для каждого человека, которого вы хотите добавить в список рассылки, а затем нажмите кнопку **ОК**.

| 📭 🖬 🤊 U 🌢 🗇           | ⇒ Сотрудни                                                                                                    | ики - Список рассылки         |                                                                                  |                   |
|-----------------------|----------------------------------------------------------------------------------------------------|-------------------------------|----------------------------------------------------------------------------------|-------------------|
| Список рассылки       | Вставка Формат тек                                                                                                    | ста                           |                                                                                  | ۲                 |
| Сохранить Х и закрыть | <ul> <li>Добавить</li> <li>Добавить</li> <li>Добавить</li> <li>Удалить</li> <li>участников</li> <li>Обновить</li> </ul> | Электронная Собрание<br>почта | <ul> <li>Выбрать категорию *</li> <li>К исполнению *</li> <li>Частное</li> </ul> | АВС<br>Орфография |
| Действия Пока         | Участники                                                                                                    | Связь                         | Параметры                                                                        | Правописание      |
| Имя: Сотрудники       |                                                                                                    |                               |                                                                                  |                   |
| 🗋 Имя 🔺               |                                                                                                    | Эл. почта                     |                                                                                  |                   |
|                       |                                                                                                    |                               |                                                                                  |                   |

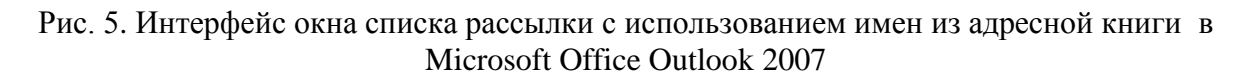

Список рассылки сохраняется в папке Контакты под присвоенным ему именем.

| 🕞 Контакты - Microsoft Outlo                       | ok                                                                |                      |                         | -          |                                 |
|----------------------------------------------------|-------------------------------------------------------------------|----------------------|-------------------------|------------|---------------------------------|
| і Фа <u>й</u> л <u>П</u> равка <u>В</u> ид Пе      | ере <u>х</u> од С <u>е</u> рвис Дейс <u>т</u> вия <u>С</u> правка |                      |                         | Введит     | те вопрос 🔹                     |
| 🖥 Создать 👻 🍓 隆 🗙                                  | 🚰 📞 🖃 🚩 🔛 поиск в адресной книге 💿 💡                              |                      |                         |            |                                 |
| Контакты «                                         | Контакты                                                          | Сотрудники Поиск в п | апке "Контакты" 🔎       | <b>-</b> × | Список » ×                      |
| 🔎 Все элементы конта 🔻                             | Сотрудники                                                        |                      | ▲                       | 123        | <ul> <li>Апрель 2018</li> </ul> |
| Мои контакты                                       | Сотрудники                                                        |                      |                         | a<br>6     | 26 27 28 29 30 31               |
| SE Контакты<br>Теклицее представление              | Группировать                                                      |                      |                         | в          | 2 3 4 5 6 7<br>9 10 11 12 13 14 |
| Визитные карточки                                  |                                                                   |                      |                         | r          | 16 17 18 19 20 21               |
| 🔘 Адресные карточки                                |                                                                   |                      |                         | A          | <b>30</b> 1 2 3 4 5             |
| Подробные адресные к                               |                                                                   |                      |                         | *          |                                 |
| По категориям                                      |                                                                   |                      |                         | 3          |                                 |
| 🔘 По организациям                                  |                                                                   |                      |                         | ий         | Встреч в будущем не             |
| По местоположению<br>Файлы данных Outlook          |                                                                   |                      |                         | к          | намечено.                       |
|                                                    |                                                                   |                      |                         | M          |                                 |
| Открыть общие контакты<br>Открыть доступ к моим ко |                                                                   |                      |                         | н          |                                 |
| Добавить новую группу                              |                                                                   |                      |                         |            | Упорядочени                     |
| Настроить текущее предста                          |                                                                   |                      |                         | p          | Введите новую                   |
|                                                    |                                                                   |                      |                         | C          |                                 |
|                                                    |                                                                   |                      |                         | -          | Пробиза                         |
|                                                    |                                                                   |                      |                         | φ          |                                 |
|                                                    |                                                                   |                      |                         | хц         |                                 |
|                                                    |                                                                   |                      |                         | ч          |                                 |
|                                                    |                                                                   |                      |                         | ъ          |                                 |
| Календарь                                          |                                                                   |                      |                         | ыь         |                                 |
| 8 Контакты                                         |                                                                   |                      |                         | •          |                                 |
| 🟹 Задачи                                           |                                                                   |                      |                         | я          |                                 |
| 🔍 🗀 🗾 🗸                                            |                                                                   |                      | -                       |            | -                               |
| Всего элементов: 1                                 | -                                                                 | Все папки у          | уже обновлены. 🔀 Подклю | чение к    | Microsoft Exchange 🔻            |

Рис. 6. Интерфейс окна раздела «Контакты» почтового клиента в Microsoft Outlook 2007

Создание списка рассылки путем копирования имен из сообщения электронной почты

• В сообщении, из которого вы хотите скопировать имена, выберите имена в поле «Кому» или «Копия».

| □ □ <p< th=""><th>Ŧ</th><th>RE: - Сообщение (HTML)</th><th></th></p<> | Ŧ                                                                                   | RE: - Сообщение (HTML)                                                                                                    |                                                                 |
|----------------------------------------------------------------------------------------------------|-------------------------------------------------------------------------------------|----------------------------------------------------------------------------------------------------|-----------------------------------------------------------------|
| Сообщение АВІ                                                                                                    | WY PDF Transformer+                                                                 |                                                                                                    | ۲                                                               |
| Ответить Ответить Переслат<br>всем                                                                                                    | Удалить В Переместить в папку *<br>Удалить В Создать правило<br>Э Другие действия * | <ul> <li>Надежные списки *</li> <li>Заблокировать — Не является нежелательным отправителя</li> <li>Нежелательная одита</li> </ul> | Выбрать К Пометить как<br>категорию * исполнению * непрочтенные |
|                                                                                                    | Деястояя                                                                            |                                                                                                    | Trapuncipar 2                                                   |
| От:<br>Кому:<br>Колия:<br>Тема: RE:<br>Сообщение Руковод                                                                                                    | ста пользователя по работе с Outlook                                                | в домене ngpi.ru.docx (911 Кбайт)                                                                                                 | Отправлено: Чт 19.04.2018 12:23                                 |
| From:<br>Sent: Thursday, April 19,<br>To:<br>Subject:                                                                                                    | 2018 12:22 PM                                                                       |                                                                                                    | · · · · · · · · · · · · · · · · · · ·                           |

Рис.7. Интерфейс окна списка рассылки путем копирования имен из сообщения электронной почты в Microsoft Office Outlook 2007

• Щелкните имена правой кнопкой мыши, а затем в контекстном меню выберите команду «Копировать».

• Нажмите кнопку Microsoft Office (), а затем в группе Создать элемент Outlook щелкните «Список рассылки».

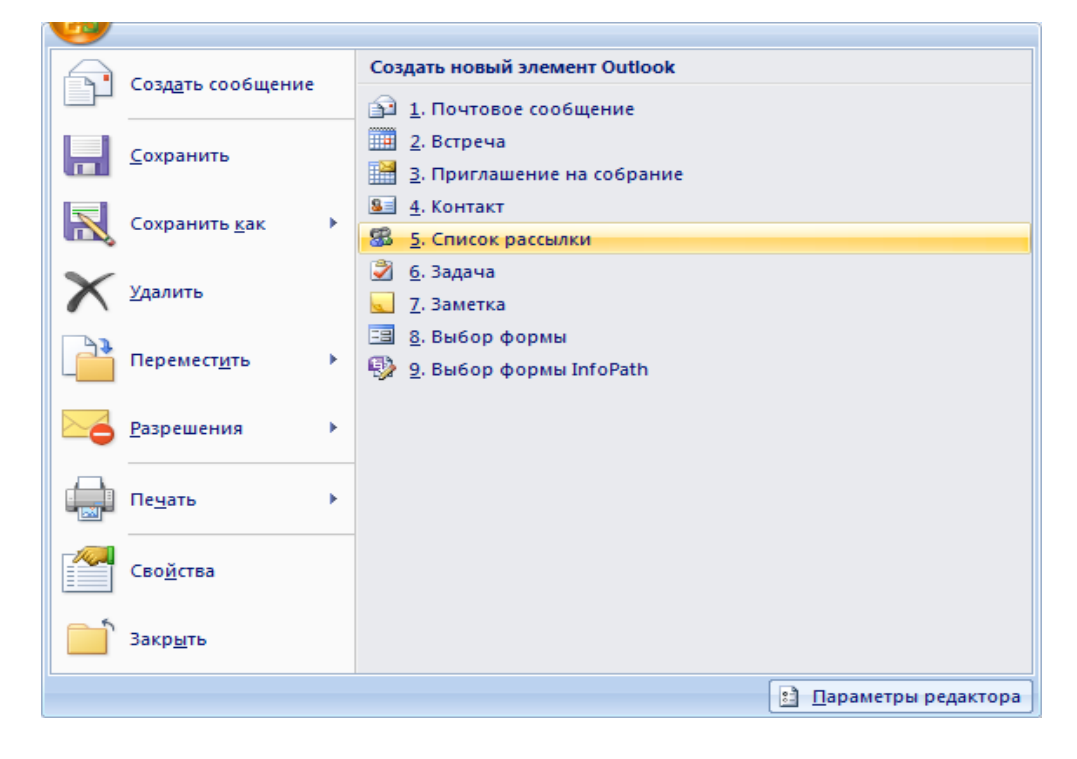

Рис.8. Интерфейс окна списка рассылки с использованием имен из адресной книги в Microsoft Office Outlook 2007

• На вкладке Список рассылки в группе Участники нажмите кнопку «Выбор участников».

| Поиск: 💿 Только <u>и</u> мя | Другие столбцы | Адресная книга   |                   |                |
|-----------------------------|----------------|------------------|-------------------|----------------|
|                             | <u>Н</u> айти  | Глобальный списо | кадресов 👻 Рас    | ширенный поиск |
| Имя                         | Должност       | гь               | Служебный телефон | Размещение     |
| 8                           | Декан ИГФ      |                  |                   | A              |
| 8                           | Первый пр      | оректор          |                   | =              |
| 8                           | Декан ФКи      | 1C               |                   | -              |
| 8                           | Зам. дирек     | стора Н2О        |                   |                |
| 8                           | ΦΦ             |                  |                   |                |
| 8                           |                |                  |                   |                |
| 8                           | Бухгалтер      |                  |                   |                |
| 8                           | худ граф с     | пец. по УМР      |                   |                |
| 8                           | Ректор         |                  |                   |                |
| 8                           | Специалис      | т ФПиП           |                   |                |
| 8                           | Документо      | вед H2O          |                   |                |
| 8                           | Зам, дирек     | тора по АХЧИ     |                   |                |
| 9                           | Велуший б      | иблиотекарь      |                   |                |
| 9                           | Специалис      | т ФПиП           |                   |                |
| 9<br>0                      | Юрист          |                  |                   | -              |
| •                           |                |                  |                   |                |
|                             |                |                  |                   |                |

Рис.9 Интерфейс окна списка рассылки с использованием имен из адресной книги в Microsoft Office Outlook 2007

• Щелкните правой кнопкой мыши в поле «Участники», расположенном в нижней части диалогового окна «Выбор участников», и щелкните Вставить.

**Примечание:** Участник, добавляемый в список рассылки, может отсутствовать в адресной книге. Его имя и адрес электронной почты включаются при копировании и вставке из сообщения электронной почты.

- Нажмите кнопку ОК.
- В поле «Имя» введите имя списка рассылки.

• На вкладке Список рассылки в группе Действия нажмите кнопку Сохранить и закрыть.

Для создания задачи необходимо выполнить следующие действия: Файл—Создать—Задача

| _ | 1 41101          | Создать  | узиди на                          |                                 |                               |                       |                   |   |
|---|------------------|----------|-----------------------------------|---------------------------------|-------------------------------|-----------------------|-------------------|---|
|   |                  | 4 ¥) ₹   |                                   | Без имени                       | - Задача                      |                       |                   |   |
|   | Задача           | Вставка  | Формат текста                     |                                 |                               |                       |                   | ۲ |
|   | Сохранить Удалит | в        | и<br>Назначить Отп<br>задачу сост | равить отчет о<br>гоянии задачи | 2 Пометить как<br>завершенную | <b>О</b><br>Параметры | АВС<br>Орфография |   |
|   | Действия         | Показать | ز ا                               | Управление за                   | дачей                         |                       | Правописание      |   |
|   | Тема:            | ~        |                                   |                                 |                               |                       |                   |   |
|   | Дата начала:     | Нет      | •                                 | Состояние:                      | Не началась                   |                       |                   | - |
|   | Срок:            | Нет      | •                                 | Важность:                       | Обычная 💌 Гото                | ово,%: 0%             | ×                 |   |
|   | 🔲 Напоминание:   | Нет      | -                                 | Нет                             | 🗾 🅢 Отве                      | тственный:            |                   |   |
|   |                  |          |                                   |                                 |                               |                       |                   |   |

Рис.10. Интерфейс окна создания задачи

Для создания задачи необходимо заполнить поле «Тема» и на ленте Задача в группе

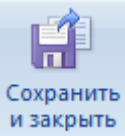

Действия нажать кнопку и зак

При необходимости можно настроить дополнительные параметры для задачи:

- Дата начала выполнения задачи.
- Поставить срок выполнения задачи.
- Определить состояние, важность и готовность задачи.
- Поставить напоминание.

Для прикрепления файла или элемента почтового клиента к Задаче необходимо на

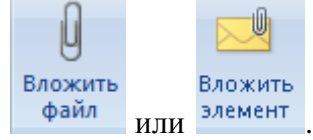

ленте Вставка в группе Включить нажать на кнопку

При необходимости поручения задачи другому сотруднику необходимо на ленте

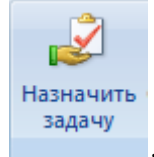

Задача в группе Управление задачей нажать на кнопку

|                             | (4 4 V                         | 🗧 Формировани                                | ие заявки на ПО 2018 - З                           | Вадача       |                                   |          | x      |
|-----------------------------|--------------------------------|----------------------------------------------|----------------------------------------------------|--------------|-----------------------------------|----------|--------|
| Задач                       | а Встави                       | ка Формат текста                             |                                                    |              |                                   |          | ۲      |
| Удалить<br>Действия         | Задача<br>Подробно<br>Іоказать | Отменить<br>назначение<br>Управление задачей | О ГО<br>Повторение Пропустил<br>Параметры          | * •<br>•     | АВС<br>Орфография<br>Правописание |          |        |
| Сообщение н<br>Срок истекае | е было отпра<br>г на 4-й день  | авлено.                                      |                                                    |              |                                   |          |        |
| <br>Отправить               | Кому<br>Тема:                  | <br>Формирования заяв                        | sки на ПО 2018                                     |              |                                   |          |        |
|                             | Начало:                        | Чт 05.04.2018                                | 💌 Состояние:                                       | Выполня      | ется                              |          | -      |
|                             | Срок:                          | Пн 09.04.2018                                | 💌 Важность:                                        | Высокая      | 💌 Готово,                         | , %: 50% | *<br>* |
|                             | 📝 Держат<br>📝 Отправ           | ть обновленную копи<br>лять мне отчет о сост | ю этой задачи в списке з<br>оянии по завершении за | адач<br>дачи |                                   |          |        |
|                             |                                |                                              |                                                    |              |                                   |          | ŝ      |
| <br>Заявка ЦИ<br>2018.xlsx  | т                              |                                              |                                                    |              |                                   |          |        |

Рис. 11. Интерфейс окна поручения задачи

В окне поручения задачи необходимо заполнить поле «Кому» и нажать кнопку

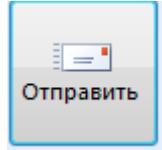

При необходимости возможно настроить параметры задачи:

- Повторение задачи
- Настроить категорию и др.

Для настройки повторения задачи необходимо на ленте Задача в группе Параметры

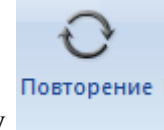

нажать на кнопку

При получении задачи от другого сотрудника новая задача отображается в разделе «Почта» в виде новой задачи:

| 🕞 Входящие - Microsoft Outlook                                                                                                    |                                                                                                    |                                                                                             |
|----------------------------------------------------------------------------------------------------|----------------------------------------------------------------------------------------------------|---------------------------------------------------------------------------------------------|
| фа <u>й</u> л <u>П</u> равка <u>В</u> ид Пере <u>х</u> од (                                                                                                    | С <u>е</u> рвис Действи <u>я С</u> правка                                                                                                    | Введите вопрос 🗸 🗸                                                                          |
| 🗄 🔂 Создать 👻 🍓 🎦 🗙 Создать                                                                                                    | тит <u>ь</u> 🙈 <u>О</u> тветить всем 🙈 Перес <u>л</u> ать   🏪 🚩 🕍 🔟 по                                                                       | иск в адресной книге 🕒 👔 🥲                                                                  |
| 🔁 ГАРАНТ 🔻                                                                                                    | 🔾 Найти 🛛 🌏 ГАРАНТ в Интернет 🔻 👔                                                                                                    | -                                                                                           |
| Почта «                                                                                                    | 🗟 Входящие                                                                                                    | 🗸 Принять 🛛 🗙 Отклонить                                                                     |
| Избранные папки 🛛 💝                                                                                                    | Поиск в папке "Входящие" 🔎 👻 🗧                                                                                                    | 0                                                                                           |
| Почтовые папки 🖈                                                                                                    | Упорядочение: Дата Сначала новые 🗸 🔺                                                                                                    | Опредоставлении                                                                             |
| <ul> <li>Д Все элементы почты</li> <li>▼</li> <li>♥</li> <li>Почтовый ящик -</li> <li>▲</li> <li>▲<!--</th--><th>Сегодн<br/>16:25 с та</th><th>Срок истекает на 4-й день.<br/>Поручено пользователем<br/>05.04.2018<br/>16:25.</th></li></ul> | Сегодн<br>16:25 с та                                                                                                    | Срок истекает на 4-й день.<br>Поручено пользователем<br>05.04.2018<br>16:25.                |
| Входящие (4)<br>Эмисходящие<br>Южелательная почта<br>Эмистравленные                                                                                                    | Таsk Request: О предоставлении информа ? 0         V           Зак Request: О размещении информаци ? 0         Гок           13:40         У | Срок: Начало 05.04.2018, ср<br>Состояние: Не началась<br>Важность: Высокая<br>Завершено: 0% |
| <ul> <li>удаленные (4)</li> <li>№ Черновики</li> <li>Парки ромска</li> </ul>                                                                                                    | Таsk Request: структура         О         Ч           Гаsk Accepted: Структура сайта         13:39         Г                                 |                                                                                             |
| Календарь                                                                                                    | <ul> <li>Панаинтернет</li> <li>Панаинтернет</li> <li>Панаинтернет</li> <li>Панаинтернет</li> </ul>                                           | таб 19 МР<br>ЦИТ.docx<br>Прошу ■                                                            |
| 8 Контакты                                                                                                    | RE: Переаттестация и периодический контрол 🦳 🔪                                                                                               | предоставить                                                                                |

Рис. 12. Интерфейс окна раздела «Почта» почтового клиента Microsoft Outlook 2007

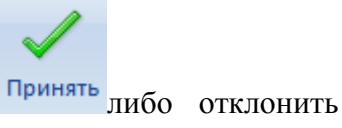

Новую задачу необходимо принять к выполнению

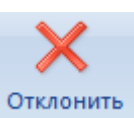

После принятия ответственным лицом за Задачу становиться принявший ее сотрудник, который должен выполнить задачу либо переназначить ее другому сотруднику.

После завершения задачи необходимо Отправить отчет о завершении задачи, для этого необходимо пометить ее как завершенную. Это можно сделать несколькими способами:

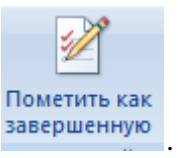

- 1. На ленте Задача в группе Управление задачей нажать кнопку завершенную
- 2. Из выпадающего меню «Состояния» задачи выбрать «Завершена».
- 3. Поставить 100% в поле «Готово,%».

|                       | 5 (2 4              | ÷ (♦ 4       | Разме                                       | ещение информ      | ации на сайте ОО                 | - Зад | ача         |            |
|-----------------------|---------------------|--------------|---------------------------------------------|--------------------|----------------------------------|-------|-------------|------------|
| 3a/                   | дача                | Вставка      | Формат тен                                  | сста               |                                  |       |             |            |
| Сохранить и закрыть   | <b>Х</b><br>Удалить | 2            | ирована и и и и и и и и и и и и и и и и и и | Отправить отче     | и пометить как<br>ни завершенную |       | ▼ ▼         | Al<br>Qpqo |
| Дейст                 | вия                 | Показать     |                                             | Управление задачей |                                  |       | Параметры   | Право      |
| Последнее             | обновле             | ние отправл  | іено 06.04.20                               | 18 9:09.           |                                  |       |             |            |
| Тема:                 | P                   | азмещение    | информаци                                   | и на сайте ОО      |                                  | /     |             |            |
| Лата нацала:          |                     | 13.04.2018   |                                             | Состояние          | Вавершена                        |       |             | /          |
| Дата начала.<br>Срок: | [                   | т 13.04.2018 |                                             | Важность:          | Высокая 💌                        | Гот   | ово,%: 100% |            |
| 📃 Напомина            | ание: Н             | Іет          | -                                           | Нет                | - 4                              | Отве  | тственный:  | Гульяр (   |

Рис. 13. Интерфейс окна Задачи почтового клиента Microsoft Outlook 2007

Отследить список своих или порученных другим лицам задач можно в разделе «Задачи» выбрав необходимое представление списка задач.

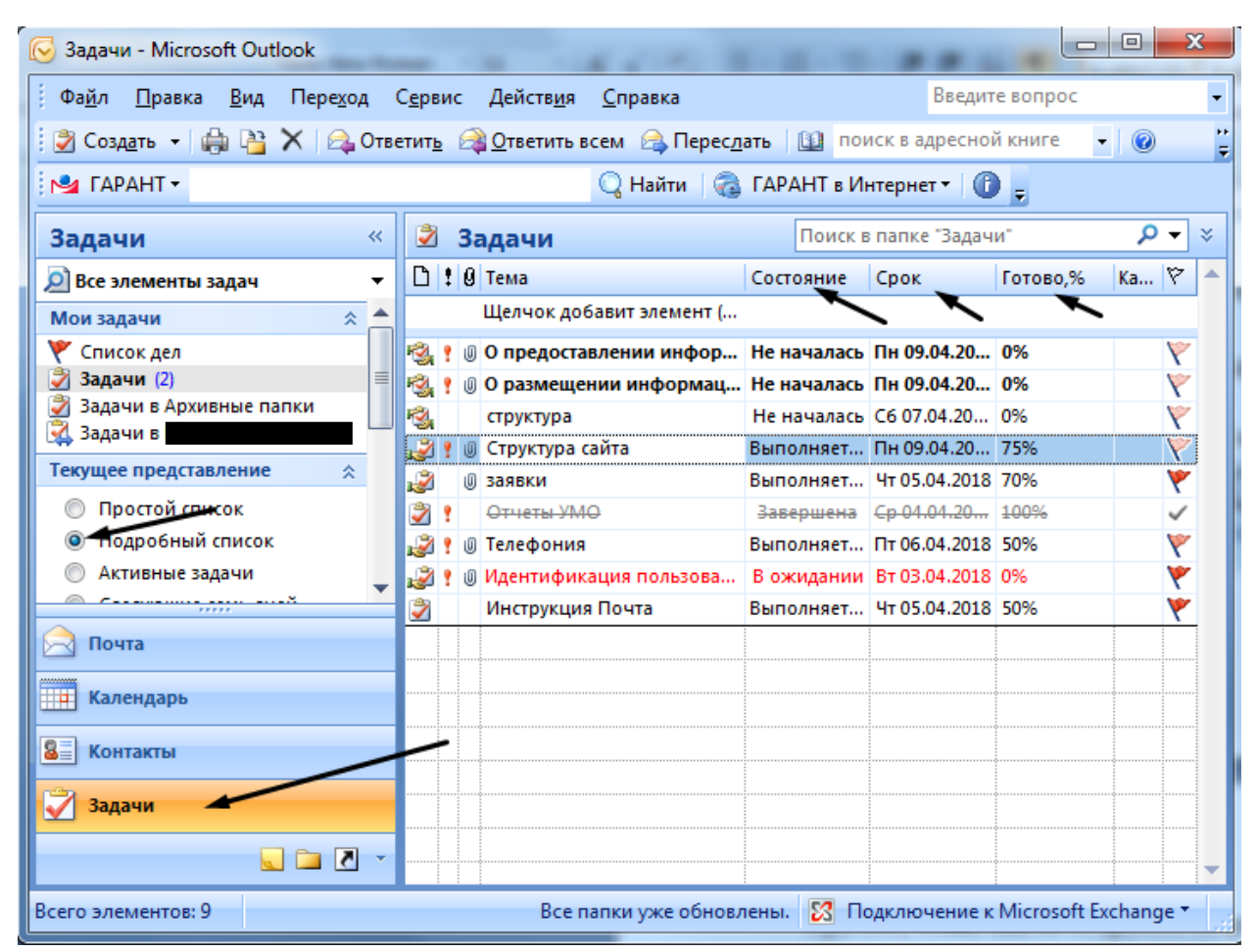

Рис. 14. Интерфейс окна раздела «Задачи» почтового клиента Microsoft Outlook 2007 в представлении «Подробный список»

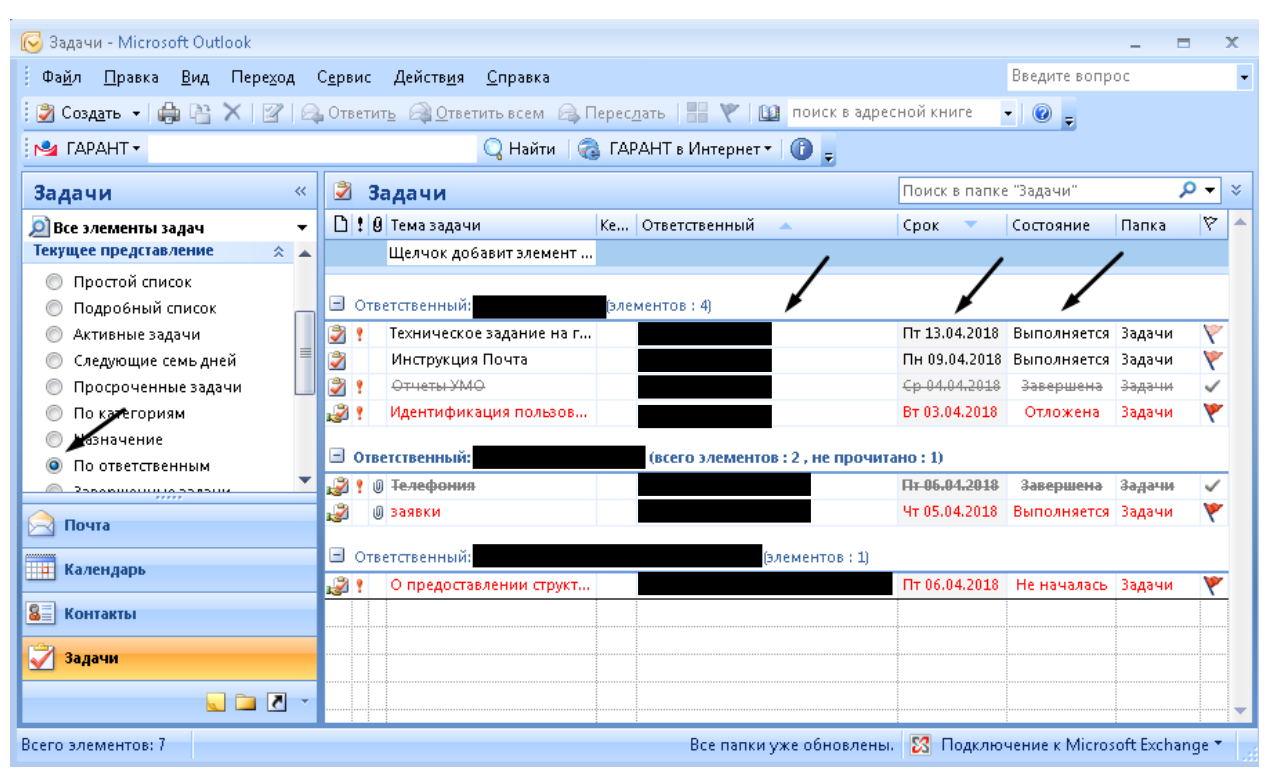

Рис. 15. Интерфейс окна раздела «Задачи» почтового клиента Microsoft Outlook 2007 в представлении «По ответственным»

## Работа с календарем в почтовом клиенте Microsoft Outlook 2007

В Microsoft Outlook 2007 возможно создание встреч, собраний с приглашением. Есть несколько способов создания встречи:

- выполнить следующие действия Файл→Создать→Приглашение на собрание (в дополнительном окне помимо полей определяющих встречу будет поле с приглашением лиц на данное мероприятие).
- в разделе «Календарь», выбрав Дату двойным щелчком выбрать время (таким образом можно создать).

В появившемся окне необходимо заполнить (либо подкорректировать) следующие

поля:

- «Кому» (приглашенные лица)
- «Тема» (тема собрания)
- «Место» (указание здания и кабинета)
- Дата и время встречи, собрания
- Краткое описание встречи, собрания с возможностью вставки файлов или элементов почтового клиента (на ленте Вставка в группе Включить необходимо

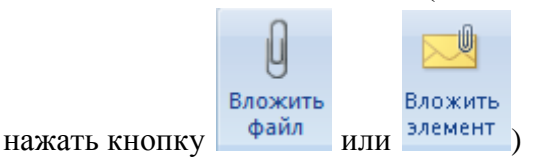

| C. 2 "                                                                                                    | (* 4 *);                                           | :                                                  | Проектирован                                                   | ие нового сайта - Собрание                              |  |  |  |
|----------------------------------------------------------------------------------------------------|----------------------------------------------------|----------------------------------------------------|----------------------------------------------------------------|---------------------------------------------------------|--|--|--|
| Co6p                                                                                                    | ание Вставка                                       | а Формат текста                                    |                                                                |                                                         |  |  |  |
| Отменить<br>приглашение<br>Дей                                                                                                    | 🔃 Календарь<br>🗙 Удалить<br>🙈 Переслать 👻<br>ствия | Встреча<br>Помощник по<br>планированию<br>Показать | Адресная книга<br>Рабочая область<br>для собраний<br>Участники | 🔤 Показать как: 🔲 Занят 💌<br>💥 Напоминание: 15 мин. 👻 Г |  |  |  |
| Приглашения                                                                                                    | на это собрание                                    | не правлены.                                       |                                                                |                                                         |  |  |  |
| і — •<br>Отправить                                                                                                    | Кому<br>Тема: Пр<br>Место: 13                      | росктировалие нового сайт<br>дание ка6.205         | a                                                              |                                                         |  |  |  |
| /                                                                                                    | Начало: Пн<br>Конец: Пн                            | 1 09.04.2018 🔽 🔽                                   | 12:30 🔍 🔲 Целый день<br>13:15 💌                                |                                                         |  |  |  |
| Конец: ПН 03.04.2018 • 13:15 •<br>Проектирование структуры главной страницы официального сайта ВУЗа.<br>Марии Трубиной подготовить список необходимых элементов на главной странице согласно законодательству. |                                                    |                                                    |                                                                |                                                         |  |  |  |

Рис. 16. Интерфейс окна «Приглашения на собрание» в почтовом клиенте Microsoft Outlook 2007

До отправки приглашения необходимо учесть занятость приглашаемых на собрание, встречу лиц. Для этого на ленте Собрание в группе Показать необходимо перейти с

|        | -20000  |   |       |              |   |
|--------|---------|---|-------|--------------|---|
|        | Встреча |   |       | Помощник по  |   |
| режима |         | в | режим | планированию | • |

В режиме **Помощника по планированию** используя полосу прокрутки можно просмотреть доступность участников для запланированного собрания, встречи.

В дополнительном окне **Помощника по планированию** можно также добавить участников, настроить параметры собрания, встречи, задать повторения, параметры ответов получателей и др.

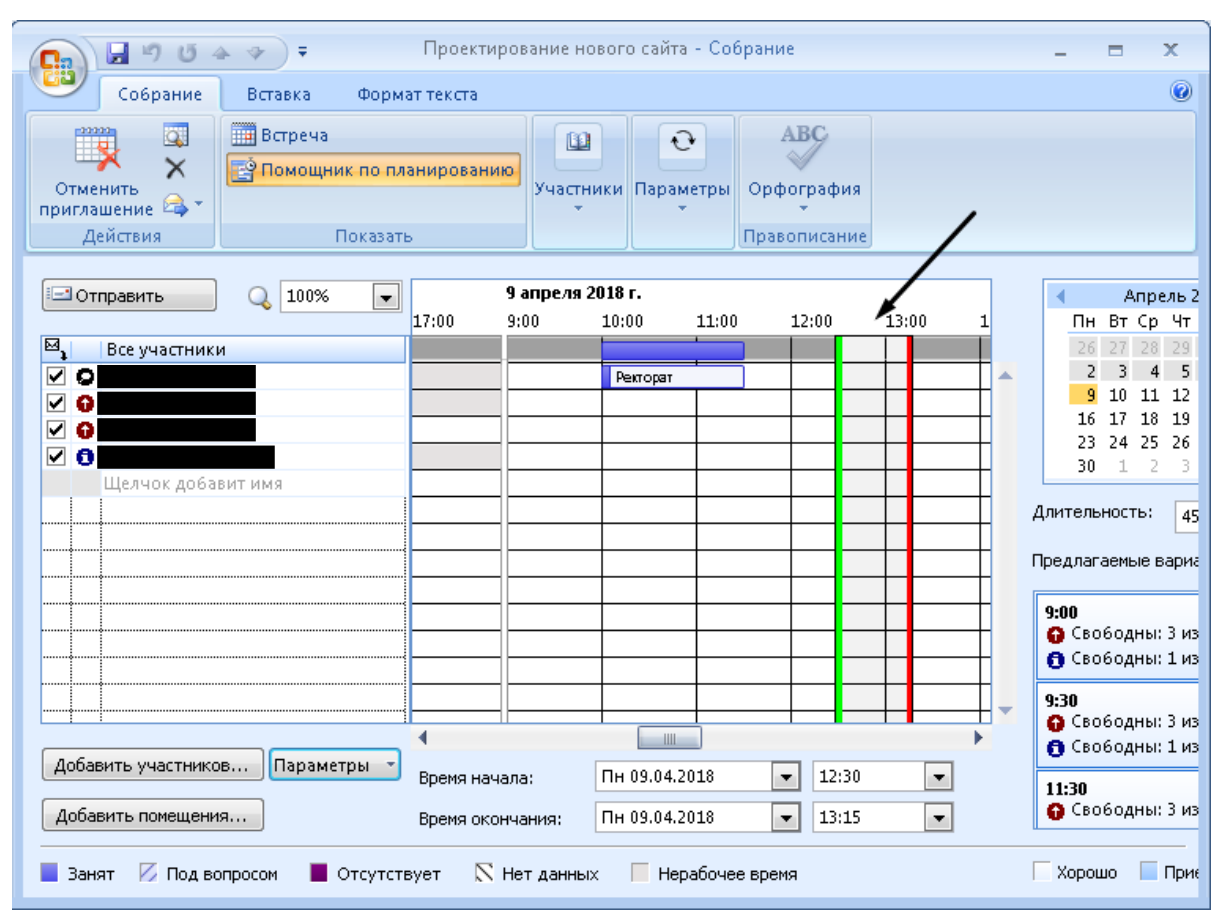

Рис. 17. Интерфейс окна «Помощник по планированию» в почтовом клиенте Microsoft Outlook 2007

Также как и в работе с задачами в почтовом клиенте Microsoft Outlook возможна настройка параметров встречи на ленте Собрание в группе Параметры (настроить напоминание, повторение, выбрать категорию и др.)

## Согласование документов в почтовом клиенте Microsoft Outlook 2007

В Microsoft Outlook 2007 возможно осуществлять согласование документов.

Для организации согласования документа необходимо выполнить следующие действия:

• В меню Файл наведите указатель на кнопку Создать и выберите Сообщение.

• Заполнить поля Кому (выбрать тех получателей с кем необходимо согласовать докмент), Тема (указать Согласование документа).

• Прикрепить документ к письму (на ленте Вставка нажать Вложить файл, выбрать документ).

• Далее необходимо задать параметры согласования. На вкладке Сообщение, в разделе Параметры, поставить галочку Кнопки голосования, вписать вручную Согласовано;Согласовано с замечаниями;Не согласовано, закрыть окно. При необходимости можно выбрать опцию уведомления о доставке и (или) прочтении письма, поставив галочку в соответствующие чекбоксы (рис.18).

| Параметры сообщения                                                                                                    |                                                                                                    |                            |  |  |
|----------------------------------------------------------------------------------------------------|----------------------------------------------------------------------------------------------------|----------------------------|--|--|
| Настройка сообщения Безопасность<br>Важность: Обычная Важность: Обычная Важность: Обычная Важность: Обычное Важности сообщения.<br>Пометка: Обычное Параметры безопасности<br>Параметры плосования и отслеживания<br>Параметры плосования и отслеживания<br>Гогласовано;Согласовано с замечаниями;Не согласовано<br>Уведомить о доставке этого сообщения |                                                                                                    |                            |  |  |
| Парамет                                                                                                    | <ul> <li>уведомить о прочтении это</li> <li>ры отправки</li> <li>Отправлять ответы:</li> <li>Не доставлять до:</li> <li>Не действительно после:</li> </ul> | Выбор имен<br>Нет v 0:00 v |  |  |
|                                                                                                    | Формат вложения:<br>Кодировка:                                                                                                    | По умолчанию  Автовыбор    |  |  |
| Контакты<br>Кате <u>г</u> ории 	 Нет<br>Закрыть                                                                                                    |                                                                                                    |                            |  |  |

Рис. 18. Интерфейс окна «Параметры сообщения» в почтовом клиенте Microsoft Outlook 2007

• При необходимости, можно определить время, в течение которого необходимо завершить процесс согласования. Тогда на кладке Сообщение в разделе Параметры выбираем «К исполнению» и выбираем нужную строчку. Если ни одна строка не подходит, нажмите «другой» и установите дату сами (рис.19).

| Другая                                                                                                    |                     | ? <mark>×</mark>            |  |
|----------------------------------------------------------------------------------------------------|---------------------|-----------------------------|--|
| При пометке сообщения для себя создается задача для напоминания о выполнении<br>действия. После выполнения действия задачу можно пометить как завершенную. При<br>пометке сообщения для получателей выполняется отправка пометки и напоминания<br>вместе с сообщением. |                     |                             |  |
| 🔽 Пометка для меня                                                                                                    |                     |                             |  |
| 1                                                                                                    | Пометка:            | Кисполнению                 |  |
| <b>`</b>                                                                                                    | Дата начала:        | 24 января 2019 г. 💌         |  |
|                                                                                                    | Срок:               | 25 января 2019 г. 💌         |  |
|                                                                                                    | Напоминание:        | 25 января 2019 г. 👻 17:00 💌 |  |
| Поме                                                                                                    | етка для получателе | й ————                      |  |
| 1                                                                                                    | Пометка;            | К исполнению 📼              |  |
|                                                                                                    | Напоминание:        | 24 января 2019 г. 👻 17:00 💌 |  |
|                                                                                                    |                     | ОК Отмена                   |  |

Рис. 19. Интерфейс окна «Настройки даты исполнения» в почтовом клиенте Microsoft Outlook 2007

• Проверяем еще раз все параметры и нажаимаем кнопку Отправить.

Варианты ответов при получении письма на согласование документа:

После просмотра документа на согласование, открыть входящее письмо на ленте **Сообщение** нажать кнопку **Голосование**, выбрать соответствующий пункт Согласовано/Согласовано с замечаниями/Не согласовано (рис.20)

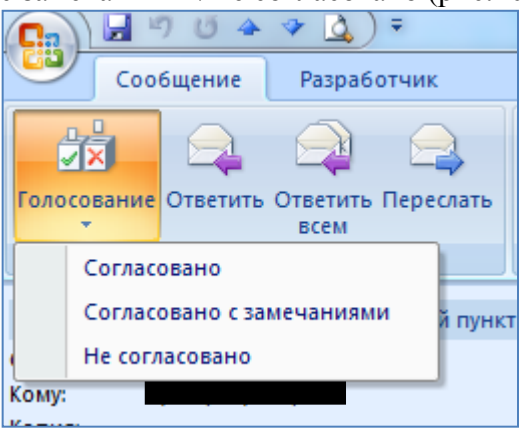

Рис.20. Кнопки согласования

После выбора пункта Согласовано в открывшемся дополнительном окне выбрать пункт Отправить ответ сейчас (рис.21). Нажать ОК.

| Microsoft                      | Office Outlook                   |  |  |
|--------------------------------|----------------------------------|--|--|
| Вы выбрали ответ: Согласовано. |                                  |  |  |
|                                | Отправить ответ сейчас           |  |  |
|                                | 🔘 Изменить ответ перед отправкой |  |  |
|                                | ОК Отмена                        |  |  |

Рис.21. Отправка сообщения без изменения ответа

Если необходимо выбрать пункт Согласовано с замечаниями/Не согласовано в открывшемся окне выбрать пункт Изменить ответ перед отправкой (рис.22). Внести в теле письма пожелания либо замечания НЕ МЕНЯЯ ТЕМЫ ПИСЬМА и Отправить письмо (рис.23).

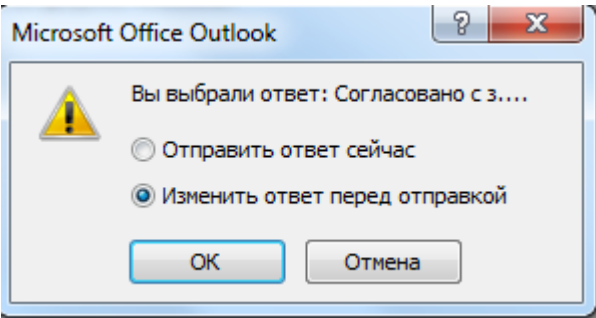

Рис.22. Отправка сообщения с изменением ответа

|           | От                                                                   |  |
|-----------|----------------------------------------------------------------------|--|
| <b></b>   |                                                                      |  |
| Отправить | Кому                                                                 |  |
| Ompashib  |                                                                      |  |
|           | Копия                                                                |  |
|           |                                                                      |  |
|           | Тема: Согласовано: Согласование проекта Регламента по экспертизе ЭОР |  |
|           |                                                                      |  |
|           |                                                                      |  |
|           |                                                                      |  |
|           |                                                                      |  |
| прошувне  | сти изменения в п.2 «»                                               |  |
|           |                                                                      |  |
|           |                                                                      |  |
|           |                                                                      |  |
|           |                                                                      |  |

Рис.23. Пример отправки сообщения с изменением ответа

Просмотр результатов согласования:

Создание листа согласования начинается с выбора команды «Просмотреть результаты голосования». Для этого открывается любое из присланных согласующими лицами сообщений. Обратите внимание на информационную строку в нем (при наведении мышки она подсвечивается оранжевым). Кликаем по ней правой кнопкой и выбираем нужную команду (рис.24, 25).

| Сообщение                           |                                                   |                                               |                  |  |
|-------------------------------------|---------------------------------------------------|-----------------------------------------------|------------------|--|
|                                     | 🗙 🗋 🍅                                             | <b>E b</b>                                    | 🕵 Надежные спис  |  |
| Ответить Ответить Переслать<br>всем | Удалить Переместить Создать<br>в папку травило де | Другие Заблокировать<br>ействия т отправителя | Не является нех  |  |
| Ответить                            | Действия                                          | Леж                                           | елательная почта |  |
|                                     |                                                   |                                               |                  |  |
| Отправитель ответил: Согласо        | вано.                                             |                                               |                  |  |
| От:                                 | - ipoc <u>m</u> orpera                            | pesynaratianteriorecolution                   |                  |  |
| Кому:                               |                                                   |                                               |                  |  |
| Копия:                              |                                                   |                                               |                  |  |
| Тема: Согласовано: !!!!НО           | ВОЕ Согласование проекта реглам                   | ента по экспертизе ЭОР                        |                  |  |
|                                     |                                                   |                                               |                  |  |
|                                     |                                                   |                                               |                  |  |
|                                     |                                                   |                                               |                  |  |
|                                     |                                                   |                                               |                  |  |
|                                     |                                                   |                                               |                  |  |
|                                     |                                                   |                                               |                  |  |

Рис. 24. Просмотр результатов согласования

| 💽 🕞 🥙 👅 🛧 🔷 🔻 !!!!НОВОЕ Согласование проекта регламента по 💷 💷 💌 |                                         |                                         |                                                                                                    |  |  |
|------------------------------------------------------------------|-----------------------------------------|-----------------------------------------|----------------------------------------------------------------------------------------------------|--|--|
| Сообщение                                                        |                                         |                                         |                                                                                                    |  |  |
| Сообщение было                                                   | етить всем<br>еслать<br>ветить Действия | ат<br>нежелательная<br>почтат<br>14:01. | <ul> <li>Выбрать категорию ▼</li> <li>К исполнению ▼</li> <li>Пометить как непрочтенные</li> <li>Параметры</li> </ul> |  |  |
| Всего ответов: Со                                                | гласовано 9; Согласован                 | но с замечаниями 1;                     | Не согласовано 0                                                                                                    |  |  |
| Получатель                                                       |                                         | Ответ                                   |                                                                                                    |  |  |
|                                                                  |                                         | Согласовано                             | Согласовано с замечаниями: 15.01.2019 14:04                                                                           |  |  |
|                                                                  |                                         | Согласовано                             | : 17.01.2019 11:28                                                                                                    |  |  |
|                                                                  |                                         | Согласовано                             | : 15.01.2019 15:43                                                                                                    |  |  |
|                                                                  | <b>–</b>                                | Согласовано                             | : 17.01.2019 13:51                                                                                                    |  |  |
|                                                                  |                                         | Согласовано                             | : 16.01.2019 13:40                                                                                                    |  |  |
|                                                                  |                                         | Согласовано                             | : 17.01.2019 11:25                                                                                                    |  |  |
|                                                                  |                                         | Согласовано                             | : 15.01.2019 18:52                                                                                                    |  |  |
|                                                                  |                                         | Согласовано                             | : 16.01.2019 14:52                                                                                                    |  |  |
|                                                                  |                                         | Согласовано                             | : 17.01.2019 10:35                                                                                                    |  |  |
|                                                                  |                                         | Согласовано                             | : 15.01.2019 14:03                                                                                                    |  |  |
|                                                                  | 1                                       |                                         |                                                                                                    |  |  |

Рис. 25. Лист согласования

Подробное руководство по работе

- с почтовым клиентом Microsoft Outlook находится по адресу: <u>https://support.office.com/ru-ru/outlook</u>
- с контактами и задачами в Microsoft Outlook находится по адресу: https://support.office.com/ruru/article/%D0%9A%D0%BE%D0%BD%D1%82%D0%B0%D0%BA%D1%82%D1%8 B-%D0%B8-%D0%B7%D0%B0%D0%B4%D0%B0%D1%87%D0%B8-c300a45d-5ffd-4bf7-a0e8-a579a38ff5d3?ui=ru-RU&rs=ru-RU&ad=RU#ID0EAABAAA=Create\_and\_assign\_tasks
- с календарем в Microsoft Outlook находится по адресу: <u>https://support.office.com/ru-ru/article/%D0%9A%D0%B0%D0%BB%D0%B5%D0%BD%D0%B4%D0%B0%D1%80%D1%8C-b9a4eb68-7891-4fbf-afd6-59e82274b3ed?ui=ru-RU&rs=ru-RU&ad=RU
  </u>